## Scheduling Pilot Select Cadets/Top 60 Alternates in WINGS

- 1. Indentify if cadet had Corneal Refractive Surgery (CRS); if yes ,in WINGS, go to:
  - 2. Personnel Actions Processes- Corneal Refractive Surgery
  - 3. Under Detachment field enter the Det number
  - 4. Select "CAT 02/07/2014" for this year's board results
  - 5. All your cadets identified with CRS will be listed
  - 6. Select what type of surgery they had (LASIK or PRK). If a cadet had LASIK on one eye and PRK on the second, select LASIK. If a cadet had PRK, LASEK or Epi-LASEK select PRK
  - 7. Once completed , click "Save"
  - 8. For scheduling a cadet in WINGS, go to:
    - a. Training- Assign- IFC Assignments
    - b. FY Commission = 2015
    - c. Training Type click magnifying glass and select accordingly:
      - i. For CRS cadets choose LASIK or PRK
      - ii. For others choose IFC
    - d. Select your cadets from the left and add on the schedule on the right
    - e. Once completed , click "Save"

### Accomplishing Invitational Travel Orders for IFC1/MFC in WINGS

- 1. In WINGS, go to:
  - a. Training- Travel Travel Orders
  - b. Organization click magnifying glass and select Surgeon General
  - c. Choose current fiscal year or if appointment after 1 Oct enter 2016
  - d. Type the EmplID for your cadet and hit enter
  - e. Fill in all required info (self explanatory)
  - f. Once completed , click "Save"
  - g. To print orders click "Run"

- 2. No assignments can be scheduled or cancelled within 45 days of the Training Begin Date. Only HQ RRU can make changes within 45 days of the begin date.
- 3. For issues with WINGS, please open a Trouble Ticket under Customer Svs button

# **IFC Assignments**

Training – Assign – IFC Assignments

| WINGS                                                                                                    | Home   Worklist   Add to Favorites   Maxwell Email   Holm Center Intranet   WilkGS Help   Sign out                                                                                                    |
|----------------------------------------------------------------------------------------------------|----------------------------------------------------------------------------------------------------|
|                                                                                                    | PRIVACY ACT INFORMATION - The information accessed through this system is FOR OFFICIAL USE ONLY and must be protected in accordance with the Privacy Act and AFI 33-332.                                                                                                 |
| Menu 🖃                                                                                                    |                                                                                                    |
| My Favorites     O Cadel Data     People     People     Personnel Actions     Personnel Actions     Postection Boards     Organizations     Prinancials     Prinancials     Nominate     Nominate     Assign     Review Assignments     HicAssign     Review Assignments     HicAssign     Doravel     Dravel     Doravel     Doravel | Main Menue > Training >         Assign         Assign cadets to Field Training and POT, and review assignments         Review Assignments         Review cadet special training and event assignments         Image: Review cadet special training and event assignments |

#### **IFC** Assignments

| WINGS                                                                                                    |                                                                                                    | Home   Worklist   Add to Favorites   Maxwell Email   Holm Center Intranet   WINGS                                                                                                    | Help   Sign out  |
|----------------------------------------------------------------------------------------------------|----------------------------------------------------------------------------------------------------|----------------------------------------------------------------------------------------------------|------------------|
|                                                                                                    | PRIVACY ACT INFORMATION - The information accessed through this system is FOR OFFICIAL USE                                                                                                    | ONLY and must be protected in accordance with the Privacy Act and AFI 33-332.                                                                                                    |                  |
| Menu     My Favorites     Acade Data     Menu     My Favorites     Acade Data     People     Personnel Actions     Selection Boards     Organizations     Propanizations     Selection Boards     Safet     Safet     Safet     Revorts     Safet     Revorts     Safet     Review Assignments     Review Assignments     Review Assignments     Review Assignments     Safet     Safet     S | PRIVACY ACT INFORMATION - The information accessed through this system is FOR OFFICIAL USE  FY Commission 2009 Training Type: Pilot Selects Pilot Selects Projected Grad CdS Customize Find First 1 of 1 B Last Customize Find First 1 of First 1 of Rame Projected Grad M Rankin First Emplil | Kome   Worklist   Add to Favorites   Maxwell Email   Hoim Center Intranet   WIIKGS         ORLY and must be protected in accordance with the Privacy Act and AFI 33-332.         New Winc         Image: Distribution of the privacy act and AFI 33-332.         Image: Distribution of the privacy act and AFI 33-332.         Image: Distribution of the privacy act and AFI 33-33 | itelp   Sign out |
|                                                                                                    | Save Notify                                                                                                    |                                                                                                    |                  |

FY Commission: Enter the FY of Commissioning for the cadets you are scheduling.

Training Type: Click the Magnifying Glass icon and select the Training Type from the list (shown below)

#### Look Up Training Type

| WINGS                                                                                                  |                                         |                              |                         | Home   Worklist         | Add to Favorites   Maxwell I     | Email   Holm Center Intr | ranet   WINGS Help   Sign out |
|----------------------------------------------------------------------------------------------------|-----------------------------------------|------------------------------|-------------------------|-------------------------|----------------------------------|--------------------------|-------------------------------|
|                                                                                                    | PRIVACY ACT INFORMATION - The informati | on accessed through this sys | tem is FOR OFFICIAL USE | ONLY and must be protec | ted in accordance with the Priva | acy Act and AFI 33-332.  |                               |
| Menu   My Favorites                                                                                    |                                         |                              |                         |                         |                                  |                          | _                             |
| <ul> <li>Cadet Data</li> <li>People</li> <li>Personnel Actions</li> <li>Selection Boards</li> </ul>    | Look Up Training Type                   | •                            |                         |                         |                                  |                          | New Window   Help   📙         |
| Organizations     Financials     Reports     SMR                                                       | Cancel                                  |                              |                         |                         |                                  |                          |                               |
| <ul> <li>Nominate</li> <li>✓ Assign</li> </ul>                                                         | Search Results                          | First 2 4 2 +6 2 Last        |                         |                         |                                  |                          |                               |
| - Review Assignments     - IFC Assignments     Noster                                                  | Training Type Name                      | Organizational ID<br>2462    |                         |                         |                                  |                          |                               |
| <ul> <li>▷ Travel</li> <li>▷ Setup</li> <li>▷ Customer Service</li> <li>▷ Suspense Tracking</li> </ul> | IFC-LASIC Initial Flying Class - PRK    | 2462<br>2462                 |                         |                         |                                  |                          |                               |

Click the training type that you want to schedule your cadets for. If the cadet has had Corneal Refractive Surgery, you must identify which type and schedule them for that type of physical.

## Assign to Training Unit

| HOLM CENTER               |                |                     |                                    |                                | -                 |                                   |                                    |                            |          |
|---------------------------|----------------|---------------------|------------------------------------|--------------------------------|-------------------|-----------------------------------|------------------------------------|----------------------------|----------|
|                           |                |                     |                                    |                                | Home              | Worklist   Add to Fav             | vorites   Maxwell Email   Holm Cer | iter Intranet   WINGS Help | Sign out |
|                           | PRI            | VACY ACT INFORMATIO | N - The information accessed throu | gh this system is FOR OFFICIAL | USE ONLY and mu   | st be protected in accord         | dance with the Privacy Act and AFI | 33-332.                    |          |
| Menu 🖃                    |                |                     |                                    |                                |                   |                                   |                                    |                            |          |
| ▷ My Favorites            |                |                     |                                    |                                |                   |                                   |                                    | New Window                 | Help 📳 🔼 |
| D Cadet Data              |                |                     |                                    |                                |                   |                                   |                                    |                            |          |
| D People                  |                |                     |                                    |                                |                   |                                   |                                    |                            |          |
| Selection Boards          |                | FY Commission       | 2009                               |                                |                   |                                   |                                    |                            |          |
| ▷ Organizations           |                |                     |                                    |                                |                   |                                   |                                    |                            |          |
| ▷ Financials              |                | Training Type:      | IFC 🤍 Init                         | ial Flying Class 1             |                   |                                   |                                    |                            |          |
| D Reports                 |                | Dilot Solotto       |                                    |                                |                   | □ Training Unite                  |                                    | Fort I and a Distant       |          |
|                           |                | · Pilot Select      | Customize Find I                   | First C 1-5 of 5 C Last        |                   | <ul> <li>Iraning onits</li> </ul> | Find                               | First 🖾 1-2 of 2 🖾 Last    |          |
| ▷ Nominate                | 1              | Select Employ       | Name                               | Projected Grad CRS             |                   | Training Unit:                    | 09-IFC-BROOKS-01                   |                            |          |
|                           |                | ☑ 007551            | 7 Oredson, Joshua D.               | 05/15/2009                     |                   | Regin Date:                       | Autocionan End Date:               | 04/07/0000                 |          |
| - IEC Assignments         | $\overline{\}$ | 009415              | 3 Portue, Scott S.                 | 05/15/2009                     |                   | Begin Date:                       | 04/06/2009 End Date:               | 04/07/2009                 |          |
| ▷ Roster                  |                | 010083              | B Heiserman Christopher F          | 05/15/2009                     |                   | Assigned:                         | 0 / 16                             |                            |          |
| ▷ Travel                  |                | -                   |                                    |                                |                   | $\frown$                          | Assignments Posted                 |                            |          |
| Setup<br>Customer Service |                | 010094              | 1 Keutmann, Patrick S.             | 05/15/2009                     |                   | D Postor                          |                                    |                            |          |
| Suspense Tracking         |                | 010429              | 6 Vedra, Timothy H.                | 05/15/2009                     | (                 | >                                 | )                                  |                            |          |
| ▷ Recruiting / Admissions |                | ,                   |                                    |                                |                   |                                   | /                                  |                            |          |
| ▷ IT Refresh<br>▷ Events  |                | ▽ Alternate List    | 2                                  | Customize   Find   🕮 🛛 First 🛛 | 🕙 1 of 1 🕨 Last   |                                   |                                    |                            |          |
| ▷ WINGS Setup             |                | Select EmplID       | Name Pro                           | ojected Grad OM Ra             | anking <u>CRS</u> | $\sim$                            |                                    |                            |          |
| ▷ Worklist                |                | 010078              | Gustafson, Craig D. 05             | /15/2009 90.60                 | 4 💌               | Training Unit:                    |                                    |                            |          |
| ▷ Reporting Tools         |                |                     |                                    |                                |                   | training offic.                   | U9-IFC-BROOKS-02                   |                            | Ξ.       |
| - Change My Password      |                |                     |                                    |                                |                   | Begin Date:                       | 04/13/2009 End Date:               | 04/14/2009                 |          |
| - My Personalizations     |                |                     |                                    |                                |                   | Assigned:                         | 0 / 16                             |                            |          |
| - My System Profile       |                |                     |                                    |                                |                   | -                                 | Assignments Posted                 |                            |          |
|                           |                |                     |                                    |                                |                   |                                   |                                    |                            |          |
|                           |                |                     |                                    |                                |                   | ▷ Roster                          |                                    |                            |          |
|                           |                |                     |                                    |                                |                   |                                   |                                    |                            |          |
|                           |                |                     |                                    |                                |                   |                                   |                                    |                            |          |
|                           |                |                     |                                    |                                |                   |                                   |                                    |                            |          |
|                           |                |                     |                                    |                                |                   |                                   |                                    |                            |          |
|                           |                |                     |                                    |                                |                   |                                   |                                    |                            |          |
|                           |                |                     |                                    |                                |                   |                                   |                                    |                            |          |
|                           |                |                     |                                    |                                |                   |                                   |                                    |                            |          |
|                           |                |                     |                                    |                                |                   |                                   |                                    |                            |          |
|                           |                |                     |                                    |                                |                   |                                   |                                    |                            |          |
|                           |                |                     |                                    |                                |                   |                                   |                                    |                            |          |
|                           |                |                     |                                    |                                |                   |                                   |                                    |                            |          |
|                           |                | Save Notify         |                                    |                                |                   |                                   |                                    |                            |          |
|                           |                | Le nouly            |                                    |                                |                   |                                   |                                    |                            | _        |

The cadets are listed down the left column of the screen. To the right, you will see all of the sessions available for the cadets to attend.

Click in the box to the left of the Cadet's EMPLID; then, locate the training unit you wish to send them to. Click the " $\rightarrow$ " button corresponding with the unit you want to send them to.

#### Training Type - View Roster

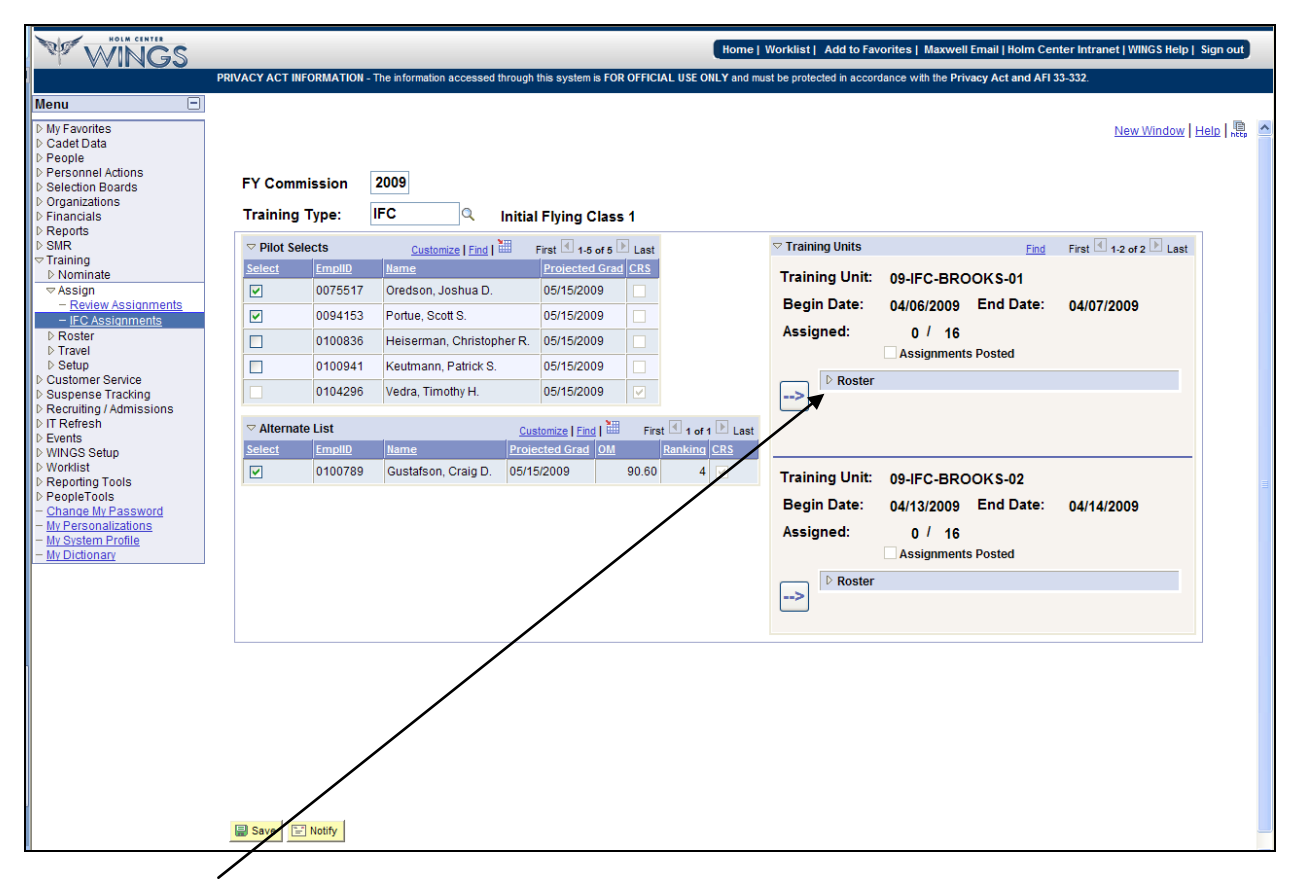

Click the triangle to the left of "Roster". A list of your cadets that you assigned should appear. If the correct, cadets are assigned, click "Save".

| WINGS                                                                                                    |    |                                                                                                    |                                                                                              |                                                                                                    |                                                                                                    | Home                                      | Worklist   Add to Fav                                                                                             | vorites   Maxwell Email   Holm Ce                                                                                                    | nter Intranet   WINGS Help | Sign out   |
|----------------------------------------------------------------------------------------------------|----|----------------------------------------------------------------------------------------------------|----------------------------------------------------------------------------------------------|----------------------------------------------------------------------------------------------------|----------------------------------------------------------------------------------------------------|-------------------------------------------|----------------------------------------------------------------------------------------------------|----------------------------------------------------------------------------------------------------|----------------------------|------------|
|                                                                                                    | PR | IVACY ACT INF                                                                                                    | ORMATION - T                                                                                 | he information accessed through                                                                                         | this system is FOR OI                                                                                                    | FICIAL USE ONLY and mu                    | ist be protected in accor                                                                                         | dance with the Privacy Act and AFI                                                                                                    | 33-332.                    |            |
| Menu 🖃                                                                                                    |    |                                                                                                    |                                                                                              |                                                                                                    |                                                                                                    |                                           |                                                                                                    |                                                                                                    |                            |            |
| <ul> <li>My Favorites</li> <li>Cadet Data</li> <li>People</li> <li>Personnel Actions</li> <li>Selection Boards</li> <li>Organizations</li> <li>Inancials</li> <li>Reports</li> </ul>                                                                                                    |    | FY Comm<br>Training                                                                                                    | iission 2<br>Type: I                                                                         | 2009<br>FC Q Initi                                                                                                    | al Flying Class 1                                                                                                    |                                           |                                                                                                    |                                                                                                    | <u>New Window</u>          | Help   🗎 🍝 |
| ▷ SMR                                                                                                    |    |                                                                                                    | ects                                                                                         | Customize   Find   🛅                                                                                                    | First 🕙 1-5 of 5 🕨 L                                                                                                    | ast                                       | ▽ Training Units                                                                                                  | Find                                                                                                    | First 🕙 1-2 of 2 🕨 Last    |            |
| <ul> <li>Training</li> <li>▷ Nominate</li> <li>⊂ Assign</li> <li>- Review Assignments</li> <li>▷ Roster</li> <li>▷ Roster</li> <li>▷ Betup</li> <li>▷ Customer Service</li> <li>▷ Suspense Tracking</li> <li>▷ Hercuting / Admissions</li> <li>▷ IT Refresh</li> <li>▷ WINGS Setup</li> <li>▷ WiNGS Setup</li> <li>▷ Wordist</li> <li>▷ Repoliting Tools</li> <li>▷ PeopleTools</li> <li>- Change M Password</li> <li>- MV System Profile</li> <li>- MV Dictionary</li> </ul> |    | Select       ✓       ✓       ✓       ✓       ✓       ✓       ✓       ✓       ✓       ✓       ✓       ✓       ✓       ✓       ✓       ✓       ✓       ✓       ✓       ✓       ✓       ✓       ✓ | Emell0<br>0075517<br>0094153<br>0100838<br>0100941<br>0104296<br>E List<br>Emell0<br>0100789 | Jame<br>Oredson, Joshua D.<br>Portue, Scott S.<br>Heiserman, Christopher F<br>Keutmann, Patrick S.<br>Vedra, Timothy H. | Projected Grad C           05/15/2009           05/15/2009           05/15/2009           05/15/2009           05/15/2009           05/15/2009           05/15/2009           05/15/2009           05/15/2009           05/15/2009           05/15/2009           05/15/2009           05/15/2009           05/15/2009           05/15/2009           05/15/2009           05/15/2009           05/15/2009           05/15/2009 | First 1 of 1 Last<br>Ranking CRS<br>.60 4 | Training Unit:<br>Begin Date:<br>Assigned:<br>> PRoster<br>Training Unit:<br>Begin Date:<br>Assigned:<br>> Roster | 09-IFC-BROOKS-01<br>04/06/2009 End Date:<br>0 / 16<br>Assignments Posted<br>09-IFC-BROOKS-02<br>04/13/2009 End Date:<br>0 / 16<br>Assignments Posted | 04/07/2009                 |            |
|                                                                                                    |    | Save 🗐                                                                                                    | Notify                                                                                       |                                                                                                    |                                                                                                    |                                           |                                                                                                    |                                                                                                    |                            |            |

If the cadets on your list are grayed out, they have been identified the cadet as having Corneial Refractive Surgery. These cadets can only be scheduled for IFC-Lasic or IFC-PRK. You must identify the type before you will be able to schedule.**CANCEL ASSIGNMENT** 

Click the "Cancel Assignment" link. Once saved, the cadet will be removed from the list.

| 1                                  |                |           |                                  |                    |                          |                           |                                   |                             |           |
|------------------------------------|----------------|-----------|----------------------------------|--------------------|--------------------------|---------------------------|-----------------------------------|-----------------------------|-----------|
| NOLM CINTER                        |                |           | <b>`</b>                         |                    | Home                     | Worklist   Add to Fav     | vorites   Maxwell Email   Holm Co | enter Intranet   WINGS Help | Sign out  |
| - WINGS                            |                | DIATION   |                                  |                    |                          |                           |                                   | 1 22 222                    |           |
| PF                                 | GVACT ACT INFO | RMATION - | The information accessed through | this system is FOR | OFFICIAL USE ONLY and mu | ist be protected in accon | dance with the Privacy Act and Ar | 1 33-332.                   |           |
| Menu 🖃                             |                |           |                                  |                    |                          |                           |                                   |                             |           |
| ▷ My Favorites                     |                |           |                                  |                    |                          |                           |                                   | New Window   H              | Help 🚊 🔼  |
| ▷ Cadet Data                       |                |           | •                                |                    |                          |                           |                                   |                             |           |
| People     Personnel Actions       |                |           |                                  |                    |                          |                           |                                   |                             | в.        |
| ▷ Selection Boards                 | FY Commis      | ssion     | 2009                             |                    |                          |                           |                                   |                             |           |
| Organizations                      | Testates T     |           | IEC                              |                    | $\sim$                   |                           |                                   |                             | _         |
| D Financials                       | Training T     | ype:      |                                  | I Flying Class     |                          |                           |                                   |                             |           |
| ▷ SMR                              |                | cts       | Customize   Find                 | First 🕙 1-5 of 5 🖸 | Last                     |                           | Find                              | First 🕙 1-39 of 39 🕑 Last   |           |
|                                    | Select         | EmplID    | Name                             | Projected Grad     | CRS                      |                           |                                   |                             |           |
| Z Assign                           |                | 0112166   | Bledsoe Kavin J                  | 05/15/2009         |                          | Araining Unit:            | 09-IFC-BROOKS-01                  |                             |           |
| - Review Assignments               |                |           |                                  | 05/15/2000         |                          | Begin Date:               | 04/06/2009 End Date:              | 04/07/2009                  |           |
| - IFC Assignments                  |                | 0101228   | Plasta, Steven J.                | 05/15/2009         |                          | Assigned                  | 16/ 16                            |                             |           |
| ▷ Roster<br>▷ Travel               |                | 0107691   | Dyke, William W.                 | 05/16/2009         |                          | Assigned.                 | A nignmente Dested                |                             |           |
| ▷ Setup                            |                | 0094144   | Pippin, Alan D.                  | 05/31/2009         |                          |                           | Assignments Posted                |                             |           |
| Customer Service                   |                | 0103858   | Jackson, Dablian T               | 08/15/2009         |                          |                           | Custonice   Find   🕮              | First 🚺 1 of 1 🕩 Last       |           |
| Recruiting / Admissions            |                | 0100000   | ouchoon, buillian 1.             | 00/10/2000         |                          | EmpliD                    | Name                              |                             |           |
| ▷ IT Refresh                       |                | List      | Cus                              | tomize   Find   🛗  | First 🔍 1 of 1 🕨 Last    |                           |                                   | Cancel Assignment           | $\supset$ |
| ▷ Events ▷ WINGS Setup             | Select         | EmpliD    | Name Proie                       | cted Grad OM       | Ranking CRS              |                           |                                   |                             |           |
| ▷ Worklist                         |                |           |                                  |                    |                          | -                         |                                   |                             |           |
| ▷ Reporting Tools                  |                |           |                                  |                    |                          | Training Unit:            | 09-IFC-BROOKS-02                  |                             |           |
| PeopleTools     Change My Password |                |           |                                  |                    |                          | Begin Date:               | 04/13/2009 End Date:              | 04/14/2009                  |           |
| - My Personalizations              |                |           |                                  |                    |                          | Analamadu                 | 401.40                            |                             |           |
| - My System Profile                |                |           |                                  |                    |                          | Assigned:                 | 10/ 10                            |                             |           |
| - MY Dictionary                    |                |           |                                  |                    |                          |                           | Assignments Posted                |                             |           |

When you click the "Cancel Assignment" link, you will see the following message:

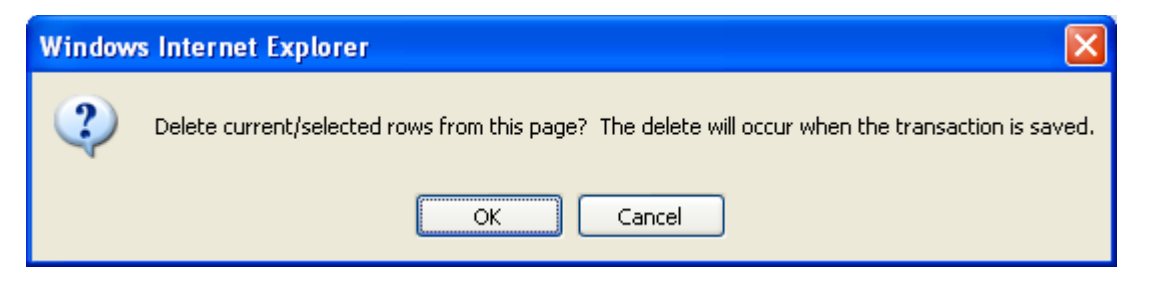

Click "OK" then click the "Save" button to save the cancellation.

NOTE: No assignments can be scheduled or Cancelled within 45 days of the Training Begin Date. Only HQ RRU can make changes within 45 days of the begin date.